# 3.6.2. Contenu d'un répertoire (ou dossier) :

Dans la partie droite de la fenêtre s'affiche le contenu du répertoire sélectionné : ainsi, à l'achat d'un ordinateur, il n'y a rien par exemple dans le répertoire Mes images, alors dans le répertoire aue Échantillons d'images, nous découvrons des photos

| COLUMN PROPERTY AND                               |                                          |                    | -              | _           |           |           |                   | _ 🗆 🗾 📈              |
|---------------------------------------------------|------------------------------------------|--------------------|----------------|-------------|-----------|-----------|-------------------|----------------------|
| 🕒 🕞 🖉 🐌 🕫 Bibliothèques 🕨 Images 🕨 I              | Images publiques 🕨 Écha                  | intillons d'images |                |             |           |           | • 49 Rechercher d | ans : Échantillons 🔎 |
| Fichier Edition Affichage Outils ?                |                                          |                    |                |             |           |           |                   |                      |
| Organiser • Partager avec • Diapora               | ma Graver Nouv                           | eau dossier        |                |             |           |           |                   | = • 1 0              |
| <ul> <li>▲ ★ Favoris</li> <li>■ Bureau</li> </ul> | Bibliothèque Ir<br>Échantillons d'images | mages              |                |             |           |           | Organiser         | par : Dossier •      |
| SkyDrive  Téléchargements  X Yves                 |                                          |                    |                | 696662      | Rop       |           | R                 |                      |
| 4 MD Districts and                                | Chrysanthème.jp<br>g                     | Désert.jpg         | Hortensias.jpg | Méduses.jpg | Koala.jpg | Phare.jpg | Manchots.jpg      | Tulipes.jpg          |
| Booumentr                                         | -                                        |                    |                |             |           |           |                   |                      |
| 4 S Images                                        |                                          |                    |                |             |           |           |                   |                      |
| 🗼 Mes images                                      |                                          |                    |                |             |           |           |                   |                      |
| 4 📜 Images publiques                              |                                          |                    |                |             |           |           |                   |                      |
| 📜 Échantillons d'images                           |                                          |                    |                |             |           |           |                   |                      |
| b 🕹 Musique                                       |                                          |                    |                |             |           |           |                   |                      |
| Vidéos                                            |                                          |                    |                |             |           |           |                   |                      |
| -                                                 |                                          |                    |                |             |           |           |                   |                      |

fournies avec **Windows** et qui ne sont pas celles que nous avons pu découvrir en cherchant à modifier notre **Arrière-plan du bureau**.

### 3.6.3. Création d'un répertoire (ou dossier) :

Cette création, qui ne restera bien évidemment pas unique, nous servira pour ranger nos textes, images, musiques, vidéos et autres documents divers que les applications que nous allons utiliser vont générer.

La création d'un répertoire dans l'arborescence est semblable à celle d'un dossier sur le **Bureau**, sauf qu'ici, nous allons préalablement sélectionner dans quel répertoire existant nous allons la créer.

Windows a donc amorcé le travail en partageant la Bibliothèque en 4 thèmes principaux, chacun d'eux pouvant être plus ou moins développé en fonction des intérêts de l'utilisateur : Documents, Images, Musique et Vidéo.

| Bibliothèques |
|---------------|
| Documents     |
| 🛛 🕾 Images    |
| 🛛 🌛 Musique   |
| Vidéos        |

En cliquant sur le petit triangle clair devant chaque thème, celui-ci bascule et devient noir et nous développons le répertoire (ou dossier) ; nous constatons alors que chaque thème est partagé en deux parties, une **partie privée** propre à l'utilisateur et qu'il sera le seul à pouvoir atteindre et **une partie publique** donc le contenu sera accessible à tous les utilisateurs de l'ordinateur.

#### Ainsi,

**Documents** présente un répertoire privé **Mes documents** et un répertoire public **Documents publics** ;

Images, présente un répertoire privé Mes images et un répertoire public Images publiques ;

Musique, présente un répertoire privé Ma musique et un répertoire public Musique publique ;

Vidéos, présente un répertoire privé Mes vidéos et un répertoire public Vidéos publiques ;

#### B Remarques :

Lorsque l'ordinateur est neuf, les répertoires publics contiennent des exemples ; bien entendu, ils peuvent être utilisés pour communiquer facilement des éléments aux autres utilisateurs de l'appareil.

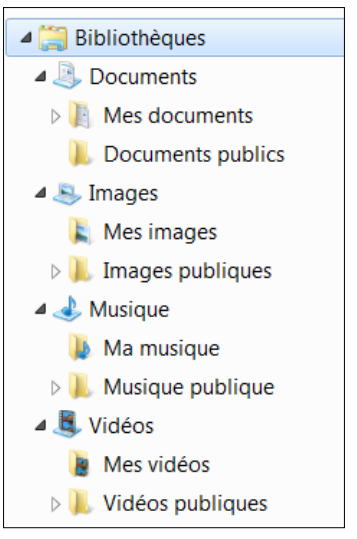

Il est fort probable qu'au début, ces répertoires pré-établis soient suffisants, mais il est non moins probable que certains vont rapidement déborder (contenir plus d'une vingtaine de fichiers). Il convient alors de créer des (sous) répertoires qui permettront de trouver plus rapidement l'élément voulu.

#### Exemples de sous répertoires possibles :

Imaginons que l'utilisateur d'un ordinateur soit secrétaire d'une association, l'Acles pour ne pas la nommer, cet utilisateur va donc tout naturellement créer un sous répertoire de **Mes documents** nommé **Acles**, et comme il risque de rester secrétaire quelques temps (les candidats à ce poste ne se bousculant guère), il va également créer un répertoire par année d'exercice, puis, pour chaque année, un répertoire pour gérer les adhérents, un autre pour ranger les comptes-rendus des réunions... etc.

#### Pour créer ces sous répertoires, il suffit :

- de sélectionner le répertoire Mes documents dans l'arborescence de la partie gauche de l'Explorateur Windows;
- puis, en plaçant le pointeur de la souris dans la partie droite (vide), de cliquer avec le bouton droit pour développer le menu contextuel qui va lui proposer la commande Nouveau > qui va dérouler un sous menu dont

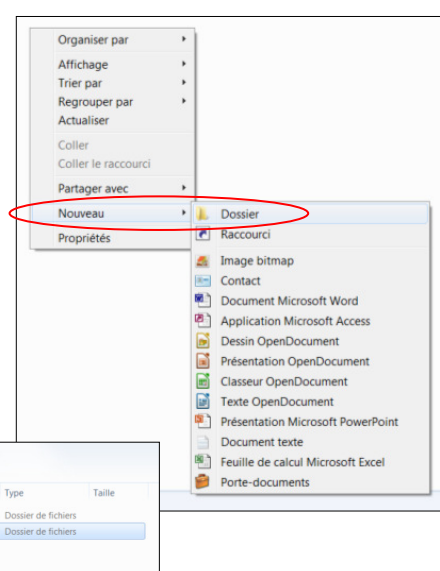

la première ligne est **Dossier** sur laquelle il va cliquer ;

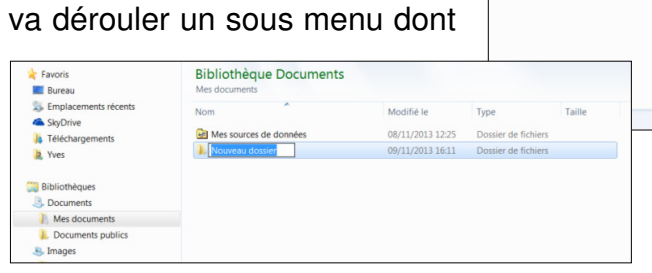

• taper Acles

pour que ce nom remplace le texte blanc sur fond bleu "Nouveau dossier" : le (sous) répertoire Acles est ainsi crée ;

• pour la création des répertoires des années d'exercice, l'utilisateur peut revenir dans la partie gauche pour sélectionner le nouveau répertoire **Acles**, ou bien rester dans la partie droite et double-cliquer sur le nouveau répertoire **Acles**; l'utilisateur est alors placé dans ce nouveau répertoire qui est vide et dans lequel il peut créer un nouveau répertoire : 2013-2014 dans lequel il va créer les répertoires **Adhérents** et **Comptes-rendus**; ci-dessous, le résultat obtenu :

| 度 Yves                   | * | Bibliothèque Documents<br>2013-2014 |                  |                     |
|--------------------------|---|-------------------------------------|------------------|---------------------|
| Bibliothèques Documents  |   | Nom                                 | Modifié le       | Туре                |
| Mes documents            |   | 📜 Adhérents                         | 09/11/2013 16:27 | Dossier de fichiers |
| 👢 Acles                  |   | 👢 Comptes-rendus                    | 09/11/2013 16:30 | Dossier de fichiers |
| 1. 2013-2014             |   |                                     |                  |                     |
| Adhérents Comptes-rendus |   |                                     |                  |                     |

Imaginons maintenant que l'utilisateur réalise beaucoup de photos. Dans le répertoire **Mes images**, il va créer des répertoires annuels dans lesquels, il va importer ses images par mois et par jours de

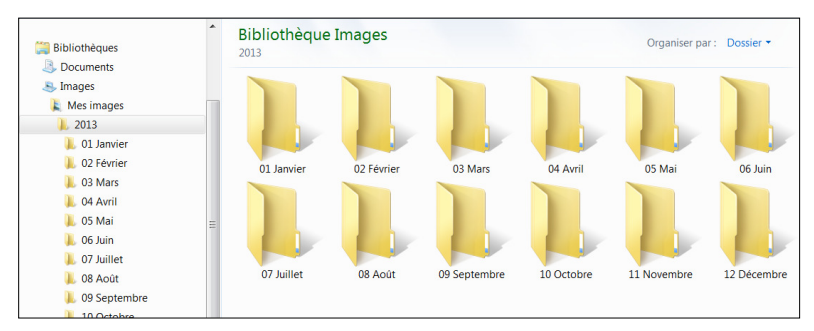

prise de vue. Bien entendu, si la quantité de prises de vues par mois n'est pas énorme, il pourra regrouper ses images, par jours mais, dans un seul répertoire renommé (par exemple 01 Janvier - mars), puis effacer les répertoires vides (02 Février et 03 Mars).

#### B Remarques :

La création de l'arborescence pour ranger les fichiers crées par les applications est toute personnelle. La principale qualité de l'arborescence est de faciliter la recherche d'un élément (document, image, musique ou vidéo), elle doit donc répondre à la logique de chacun.

Dans sa partie gauche l'Explorateur Windows présente cette arborescence en indentant les répertoires (décalage progressif vers la droite). Ainsi, Mes documents est aligné avec Documents publics, Acles avec Mes sources de données (qui un répertoire est préétabli) ; lorsque l'utilisateur créera, dans le répertoire Acles, l'exercice 2014-2015, celui-ci sera aligné avec 2013-2014 ; le parcours pour atteindre un fichier qui se trouve dans le répertoire Comptes-rendus est : Bibliothèque 🗰 Documents 🗰 Mes documents 🗰 Acles **Acles 2013-2014 Comptes-rendus** *nom**du**fichier* ce parcours est appelé Chemin et il apparaît en haut de la fenêtre de l'Explorateur Windows et doit être "parlant" pour l'utilisateur.

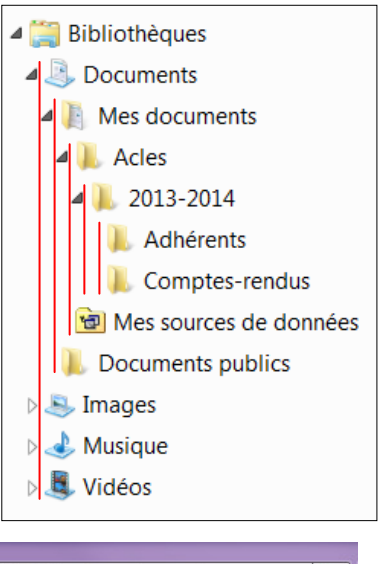

🗲 🕞 🗢 👃 🕨 Bibliothèques 🕨 Documents 🕨 Mes documents 🕨 Acles 🕨 2013-2014 🕨 Comptes-rendus 💿 👻 🍫

**Windows** autorise l'utilisateur (imprévoyant ?) de créer son, voire ses, répertoire(s) manquant(s) au moment où il veut sauvegarder son travail réalisé avec une application.

#### Exemple de création de répertoire au moment de la sauvegarde d'un travail :

L'utilisateur souhaite enregistrer le petit mot de remerciement ci-dessous écrit dans l'application "Traitement de textes" fourni avec Windows : WordPad.

Mais le répertoire n'existe pas encore, il souhaiterait le placer : ici 9

```
Bibliothèque 🗰 Documents 🗰 Mes documents 🗰 Acles 🗰 2013-2014 🗰 Courriers
```

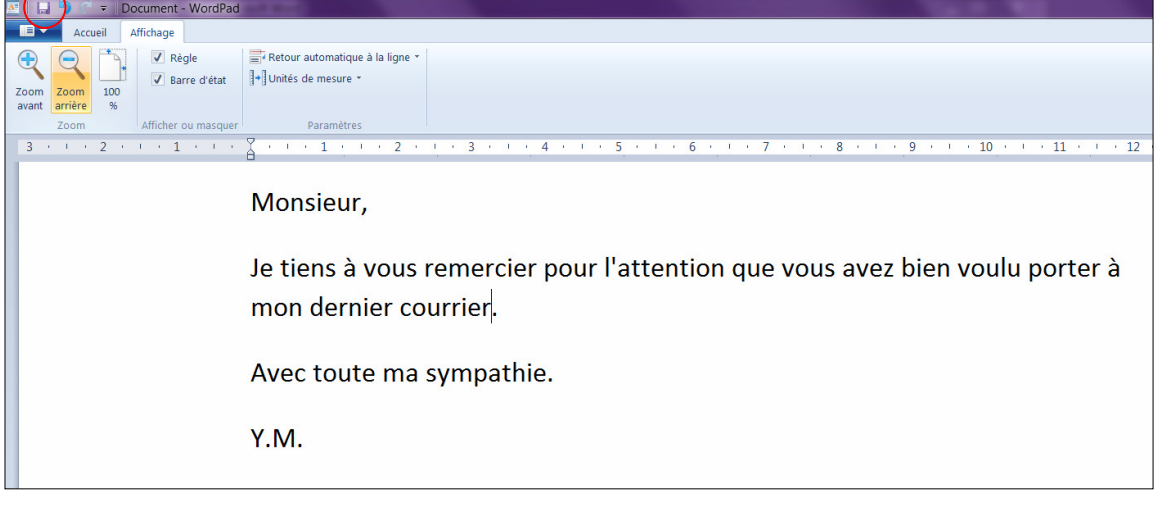

**WordPad** affiche une icône en forme de disquette (ancien support magnétique amovible, ici cerclée de rouge) qui permet la sauvegarde en cliquant dessus.

#### Initiation à l'informatique

Par WordPad défaut. propose, s'il n'a jamais été utilisé. de sauvegarder la lettre dans répertoire **Documents** le (en réalité Mes documents) trouvent deux 0Ù se répertoires : Acles et Mes sources de données.

Notons que sur la troisième ligne du bandeau de la fenêtre. nous trouvons la

| Enregistrer sous                                                                                                    |                                                   |                                      |                                            |               |
|----------------------------------------------------------------------------------------------------|---------------------------------------------------|--------------------------------------|--------------------------------------------|---------------|
| 🕞 🕞 - 🧕 🕨 Bibliothèc                                                                                                    | ques   Documents                                  |                                      | ▼ 4 Rechercher                             | lans : Docu 🔎 |
| Organiser 🔹 Nouveau                                                                                                    | dossier                                           |                                      |                                            | I • 🛛         |
| ★ Favoris ■ Bureau                                                                                                    | Bibliothèque Documents<br>Inclut : 2 emplacements |                                      | Organiser par :                            | Dossier 🕶     |
| S Emplacements ré                                                                                                    | Nom                                               | Modifié le                           | Туре                                       | Taille        |
| <ul> <li>SkyDrive</li> <li>Téléchargements</li> <li>Yves</li> </ul>                                                                                                    | Acles Mes sources de données                      | 09/11/2013 16:26<br>08/11/2013 12:25 | Dossier de fichiers<br>Dossier de fichiers |               |
| Bibliothèques                                                                                                    |                                                   |                                      |                                            |               |
| S Images<br>Images<br>Imag | <                                                 | Ш                                    |                                            |               |
| Nom du fichier : Docu                                                                                                    | ment.rtf                                          |                                      |                                            | •             |
| Type : Docur                                                                                                    | ment au format RTF (*.rtf)                        |                                      |                                            | •             |
| Cacher les dossiers                                                                                                    |                                                   | Enregistrer ce<br>format par défaut  | Enregistrer                                | Annuler       |

commande Nouveau dossier (répertoire) qui va permettre de créer le répertoire souhaité lorsque Bibliothèque I Documents I Mes documents Acles 2013-2014 sera atteint.

Enregistrer sous

En double-cliquant sur le dossier Acles, l'utilisateur est placé dans ce dossier aui contient le dossier 2013-2014 : notons le Chemin qui s'inscrit en haut de la fenêtre (cerclé de bleu) et qui permet à l'utilisateur de s'assurer qu'il est au bon endroit.

En double-cliquant sur ce dossier, l'utilisateur arrive à la destination souhaitée et il ne lui reste plus qu'a cliquer sur la commande Nouveau dossier pour créer répertoire aui le lui manquait : Courriers.

2013-2014

L Adhérents

L Courriers

Comptes-rendus

Nom

- -

Type : Document au format RTF (\*.rtf)

Nom du fichier : Document.rtf

Enregistrer

Enregistrer sous

Organiser •

★ Favoris

🔳 Bureau

SkyDrive

Bibliothèques

Documents

🔍 Images

🕹 Musique

📕 Vidéos

Cacher les dossiers

X Yves

📚 Emplacements rée

Téléchargements

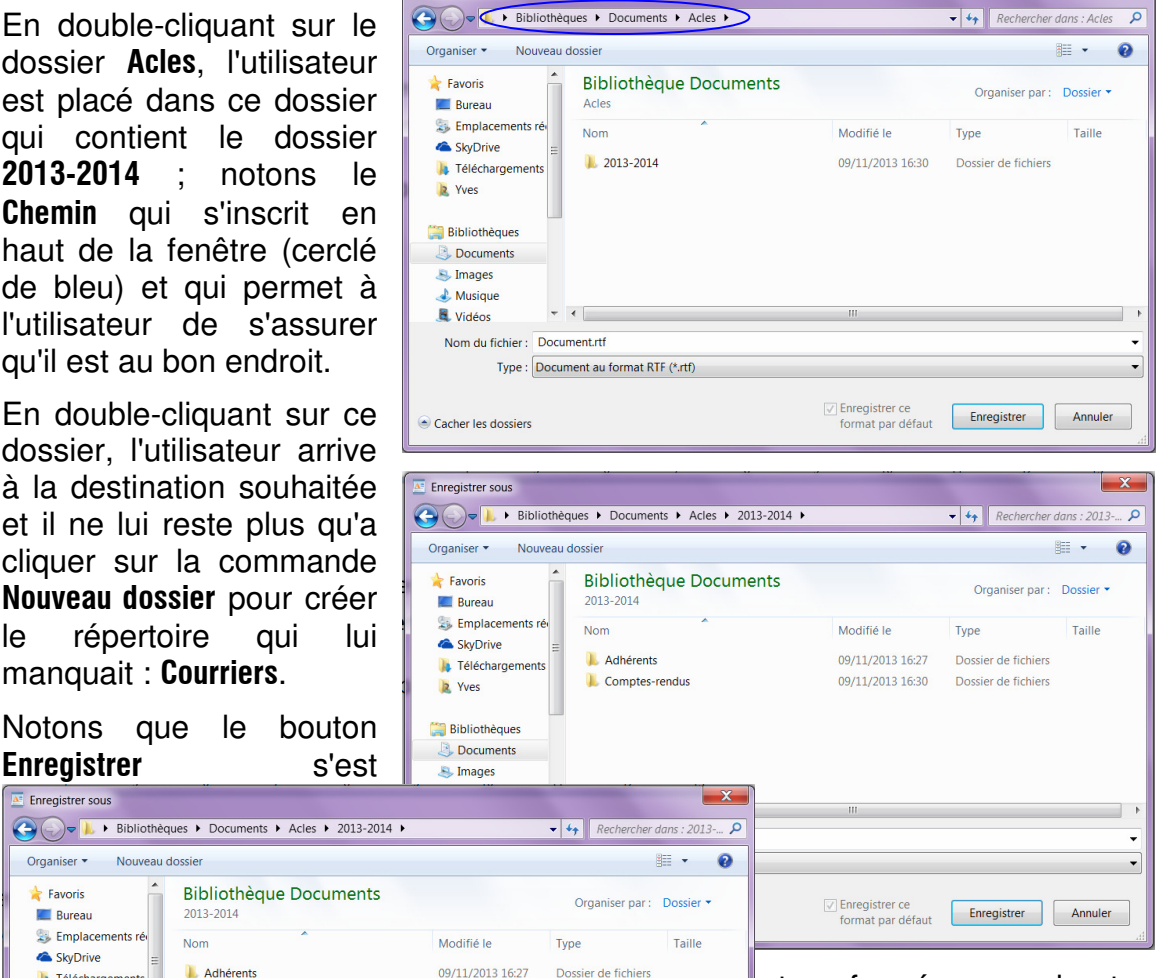

transformé en bouton Ouvrir cliquant en l'utilisateur dessus, est dans alors placé le répertoire nouvellement créé et peut donc donner un nom à sa lettre qui sera sauvegardée en

cliquant sur le bouton Enregistrer qui est réapparu (option à cocher).

Enregistrer ce format par défaut

09/11/2013 16:30

09/11/2013 18:31

Dossier de fichiers

Dossier de fichier

Ouvrir Annuler

Initiation à l'informatique

Lorsque, dans une application, l'utilisateur donne un nom à un fichier, il doit laisser le programme

laisser le programme ajouter lui-même les trois lettres d'extension, ici **rtf**, car s'il fait une faute de frappe, l'application risque de ne pas reconnaître le fichier et refuser de l'ouvrir !

Après avoir tapé le nom dans le champ **Nom du fichier :** et cliqué sur le bouton **Enregistrer**, la fenêtre se ferme et

| y                                                           | dossier                             |                             |              |                 |
|-------------------------------------------------------------|-------------------------------------|-----------------------------|--------------|-----------------|
| ★ Favoris ■ Bureau                                          | Bibliothèque Documents<br>Courriers | 5                           | Organiser    | par : Dossier 🔻 |
| 😓 Emplacements ré                                           | Nom                                 | Modifié le                  | Туре         | Taille          |
| Féléchargements     Yves     Bibliothèques                  | Aucun él                            | ément ne correspond à votre | e recherche. |                 |
| Documents                                                   |                                     |                             |              |                 |
| ~ .                                                         |                                     |                             |              |                 |
| S Images                                                    |                                     |                             |              |                 |
| <ul> <li>Images</li> <li>Musique</li> <li>Vidéos</li> </ul> | •                                   | Ш                           |              |                 |
| Musique<br>Vidéos<br>Nom du fichier : Lettre                | mon percepteur.rtf                  |                             |              |                 |

l'utilisateur peut continuer de travailler sa lettre.

Notons que le nom du fichier s'inscrit maintenant dans le bandeau de la fenêtre.

### **B** Remarques :

L'icône disquette a disparu (l'option a été décochée), pour enregistrer les modifications, il faut cliquer sur la flèche orientée vers le bas

(cerclée de bleu) : le menu qui se déroule propose plusieurs fonctions, dont **Enregistrer** et **Enregistrer sous** → qui permet de sauvegarder le travail sous un autre nom ; les deux noms figureront alors dans le répertoire.

Ce menu permet également d'imprimer le document, l'envoyer par courrier électronique (courriel) et de fermer l'application.

Si l'utilisateur tente de quitter le programme alors qu'il n'a pas sauvegardé les dernières modifications, un avertissement le prévient.

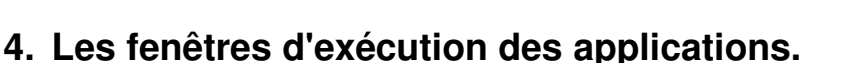

Toutes les applications s'exécutent dans une fenêtre **WINDOWS** de présentation standardisée, et il est possible d'ouvrir plusieurs applications en même temps.

# 4.1. La barre des tâches.

Cette barre est située, par défaut, en bas de l'écran, mais elle peut être déplacée, être invisible et devenir visible à l'approche du pointeur de la souris ; elle présente trois zones :

- à gauche : les icônes des applications que l'utilisateur emploie souvent (ces applications sont disponibles mais pas ouvertes);
- à droite les applications mises en service à l'ouverture de Windows ;
- entre les deux, les icônes des applications ouvertes (zone vide ci-dessus).

| 116                                                 | Accueil                                            | Affichage                                                                                                    |
|-----------------------------------------------------|----------------------------------------------------|----------------------------------------------------------------------------------------------------|
| té                                                  | Zoom Zoom 100<br>avant arrière %<br>Zoom 3 · 1 · 2 | Image: Sector automatique à la ligne *       Image: Sector automatique à la ligne *       Image: Sector autom |
| IS,                                                 |                                                    | Monsieur,                                                                                                    |
| 45                                                  |                                                    | Je tiens à vous r                                                                                                    |
| ריים (פיים)<br>פיים (פיים ביים)<br>פיים (פיים ביים) | ettre à mon percepteur.                            | rtf - WordPad                                                                                                    |
| 3                                                   |                                                    | Documents récents                                                                                                    |
| Nouveau                                             |                                                    | 1 Lettre à mon percepteur.rtf                                                                                                    |
| <u> O</u> uvrir                                     |                                                    |                                                                                                    |
| Enregistrer                                         |                                                    |                                                                                                    |
| En <u>r</u> egistrer                                | sous >                                             |                                                                                                    |
| Imprimer 🚽                                          | •                                                  |                                                                                                    |
| 🥡 Mise en pa                                        | ge                                                 |                                                                                                    |
| Envoyer par                                         | r courrier électronique                            |                                                                                                    |
| ) À <u>p</u> ropos d                                | e WordPad                                          |                                                                                                    |
| Quitter                                             | WordPad                                            |                                                                                                    |
| les                                                 | Voulez-vo<br>C:\Users\Y<br>à mon per               | us enregistrer les modifications de<br>'ves\Documents\Acles\2013-2\Lettre<br>cepteur.rtf ?                                                                                                    |
| 10                                                  |                                                    | Enregistrer Ne pas enregistrer Annuler                                                                                                    |

Lorsqu'une application est ouverte, son icône apparaît sur fond translucide ; l'application en cours d'utilisation (active) est sur un fond plus opaque que les autres. FR 🔺 🛄 🔐 🌒 10:05

- Ci-dessus, par exemple, quatre applications sont ouvertes :
- Image: Outil Capture (accessoire fourni avec Windows);
- Word (traitement de textes de Microsoft) ;
- WordPad (traitement de textes minimaliste fourni avec Windows) ;
- **Photoshop Elements** (traitement d'images **Adobe**) ; le fond de cette icône est plus opaque que celui des autres ce qui désigne cette application comme fonctionnant en premier plan (les autres fonctionnant en arrière-plan).

#### **Remargues** :

Contrairement aux versions précédentes de Windows, il n'y a pas de séparation marquée entre la zone des programmes accessibles rapidement (partie gauche de la barre des tâches) et les programmes ouverts mais n'appartenant pas cette zone.

En revanche, les programmes ouverts lors du lancement de Windows, sont dans un espace limité à droite ; E • 1 III III FR indique que l'ordinateur est configuré pour

le Francais et les icônes de guatre utilitaires sont visibles : Heure/date, le réglage du Niveau sonore, l'état de charge de la Batterie, et l'état de la Connexion à un réseau. Pour accéder aux autres programmes mis en action au lancement de Windows, il suffit de cliquer sur la flèche blanche orientée vers le haut ; parmi les utilitaires disponibles, un est particulièrement important pour déconnecter en toute sécurité un périphérique USB pour être certain qu'il est

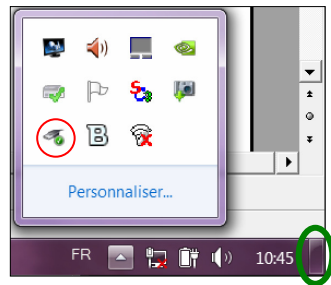

désactivé (tels que disque dur externe, clé USB...) ; icône sur laquelle il convient de cliquer : 4, ne déconnecter le périphérique que lorsque l'autorisation s'est affiché ; en ne respectant pas l'interdiction qui s'affiche si le périphérique est en activité, l'utilisateur s'expose à perdre des informations précieuses et endommager le périphérique.

Le bouton placé à l'extrême droite de la barre des tâches (cerclé de vert) permet d'afficher le bureau pour lancer, par exemple, une nouvelle application.

Un clic droit sur la partie vide de permet d'en modifier les Propriétés en cliquant sur la dernière ligne du menu contextuel.

La deuxième propriété du premier onglet Barre des tâches qui s'affiche permet de Masquer automatiquement la barre des tâches afin de gagner de la place sur l'écran. Elle réapparaît tout automatiquement aussi lorsque l'utilisateur approche le pointeur de la

| barre des tâches                                                                                                    | Barres d'outils                                                                           |
|----------------------------------------------------------------------------------------------------|-------------------------------------------------------------------------------------------|
| Propriétés de la barre des tâches et du menu Démarrer Barre des tâches Menu Démarrer Barres d'outils Apparence de la barre des tâches                                                                                                    | Afficher les fenêtres empilées<br>Afficher les fenêtres côte à côte<br>Afficher le Bureau |
| Verrouiller la barre des tâches                                                                                                    | Démarrer le Gestionnaire des tâches                                                       |
| VUBBER BERNANNERSE<br>Position de la barre des tâches : En bas<br>Boutons de la barre des tâches : Toujours combiner, et masquer le texte v                                                                                                    | Verrouiller la barre des tâches<br>Propriétés                                             |
| Zone de notification<br>Personnalisez les icônes et les notifications qui apparaissent<br>dans la zone de notification. Personnaliser                                                                                                    |                                                                                           |
| Aperçu du Bureau avec Aero Peek<br>Vous pouvez afficher temporerrement le Bureau en plaçant le pointeur de votre souris<br>sur le botton Afficher le Bureau à l'artémitité de la barre des tâches.<br>I Utiliser Aero Peek pour afficher un aperçu du Bureau |                                                                                           |
| Comment personnaliser la barre des tâches ?                                                                                                    |                                                                                           |
| OK Annuler Appliquer                                                                                                    |                                                                                           |

souris du bas de l'écran, si sa position est effectivement en bas (modifiable par la quatrième propriété)

### 4.2. Fenêtre d'exécution d'une application.

#### 4.2.1. Fenêtre de l'Explorateur Windows.

La plupart des applications fonctionnant sous **Windows** utilise des menus déroulants : c'est le cas de l'**Explorateur Windows**.

| Barre de titre (le no                                                                             | om Explorateur Windows a                                                | a disparu)                                         |                                                     |                                                   |                                                                    |                            |
|---------------------------------------------------------------------------------------------------|-------------------------------------------------------------------------|----------------------------------------------------|-----------------------------------------------------|---------------------------------------------------|--------------------------------------------------------------------|----------------------------|
| G C Bibliothèques + Documents +                                                                   | Navigation, Chemin d'a                                                  | ccès                                               |                                                     |                                                   | - + Recherche                                                      | r dans : Documents         |
| Organiser ▼ Partager avec ▼ Graver Nou                                                            | veau dossier Barre de                                                   | menus                                              |                                                     |                                                   |                                                                    | /· 🛯 0                     |
| <ul> <li>▲ ¥ Favoris</li> <li>■ Bureau</li> <li>Semplacements récents</li> </ul>                  | Bibliothèque Documents<br>Inclut : 2 emplacements                       | Volet biblic                                       | othèque                                             | ]                                                 | Organise                                                           | er par : Dossier 🔻         |
| <ul> <li>SkyDrive</li> <li>Téléchargements</li> <li>Yves</li> </ul>                               | Nom  Mes sources de données  Acles                                      | Modifié le<br>08/11/2013 12:25<br>10/11/2013 09:33 | Type<br>Dossier de fichiers<br>Dossier de fichiers  | Taille 🗲                                          | Titres des co                                                      | lionnes                    |
| ▶ Bibliothèques         ▶ Documents         ▶ Images         ▶ Musique         ▶ Vidéos           | lilisateur (privées) et publ                                            | liques                                             | 3 icônes de g<br>– Icône d<br>– Réduire<br>– Fermet | jestion<br>ans la<br>/Agrar<br>ure de             | de la fenêtre<br>barre des tâcl<br>dir la fenêtre<br>l'application | :<br>Ies                   |
| System (C:) Contenu du di<br>System (C:) Contenu du di<br>Toshiba HDD (E:) Contenu d'un<br>Réseau | isque dur de l'ordinateur (<br>disque dur externe (géné<br>Contenu du ) | (programmes<br>ralement des<br>répertoire sél      | et données d<br>données)<br>ectionné de l           | le tous<br>'arbore                                | les utilisateur<br>scence                                          | 's)                        |
| 2 élément(s)                                                                                      |                                                                         |                                                    |                                                     |                                                   | _                                                                  |                            |
| 2 éléments                                                                                        |                                                                         |                                                    |                                                     | Drganiser •                                       | Bibliothèques     Partager avec                                    | Documents ><br>Graver Nouv |
| Dans la barre des m<br>orientée vers le bas (qu<br>du menu, développe le c                        | enus, en cliquant<br>and elle existe) et à<br>dit menu.                 | sur la f<br>à droite du                            | lèche<br>I nom                                      | Couper<br>Copier<br>Coller<br>Annuler<br>Rétablir | Bibliothèques     Partager avec                                    | Documents >                |

qui est sélectionné, permet d'Annuler (Ctrl+Z) les dernières actions, de Sélectionner tout (Ctrl+A) qui existent dans toutes les applications.

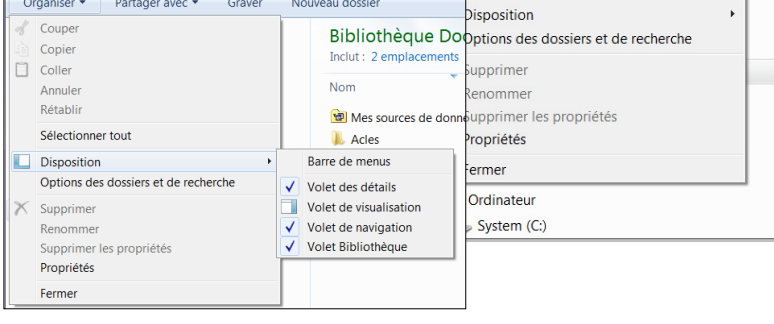

Le menu **Disposition** • déroule un autre menu qui permet d'ajouter une autre **Barre de menus** et un **Volet de visualisation** permettant d'avoir un aperçu du contenu des fichiers ; la commande **Options des dossiers et de recherche** ouvre une boîte de dialogue à trois onglets.

Cette boîte de dialogue peut également être atteinte par l'autre **Barre de menus** que **Disposition** ▶ permet d'afficher.

Ces options permettent de personnaliser la présentation des dossiers et fichiers.

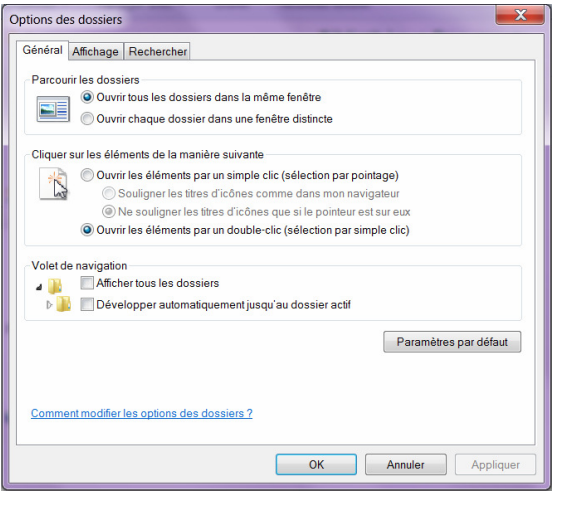

#### Initiation à l'informatique

Organiser par

Affichage

Trier par Regrouper par

| Options des dossiers                                                                                                    | Options des dossiers                                                                                                    | Options des dossiers                                                                                                    |
|----------------------------------------------------------------------------------------------------|----------------------------------------------------------------------------------------------------|----------------------------------------------------------------------------------------------------|
| Général Affichage Rechercher                                                                                                    | Général Affichage Rechercher                                                                                                    | Général Affichage Rechercher                                                                                                    |
| Parcouir les dossiers      Ouvrir tous les dossiers dans la même fenêtre      Ouvrir chaque dossier dans une fenêtre distincte                                                                                                    | Affichage des dossiers<br>Vous powez appliquer le type d'affichage (les détails ou les icônes, par<br>exemple) de ce dossier à tous les dossiers dur afine type.<br>Appliquer aux dossiers<br>Réinitaaliser les dossiers                                                                                             | Que rechercher<br>Dans les emplacements indexés, rechercher les noms de fichiers et le contenu.<br>Dans les emplacements non indexés, rechercher les noms de fichiers.                                     |
| Cliquer sur les éléments de la manière suivante Ouvrir les éléments par un simple clic (sélection par pointage) Ouvrir les éléments par un simple clic (sélection par pointage) Souligner les titres d'icônes comme dans mon navigateur                                                                                                    | Paramètres avancés :                                                                                                    | Rechercher les noms de fichiers et leur contenu (peut prendre plusieurs minutes)                                                                                                    |
| Ne souligner les titres d'icônes que si le pointeur est sur eux     Ouvrir les éléments par un double-clic (sélection par simple clic)                                                                                                    | Afficher I software     Afficher I skigende des dossiers et des éléments du Bureau     Afficher I skigende des dossiers et des éléments du Bureau     Afficher I e chemic complet dans I abarre de tire (thème Classique uniquement)                                                                                 | Comment recretcher                                                                                                    |
| Volet de navigation Uolet de navigation Bachar tous les dossiers back de la constance de la constance de la co | Afficher les dossiens et les fichiers NTFS chiffés ou compressés en couleur     Afficher les gestromates d'agerurd ante le volte de visualisation     Afficher les informations concernant la taille des fichiers dans les info-bulles du dossier     Afficher les lettres de loctar     Fichiers et dossiers cachés | Vectoriencie des conseptinaanses paraeres     Usies la recherchen en langage naturel     Ne pas utiliser l'index/ors des recherches de fichiers système dans les dossiers (peut ralentir     la recherche) |
| Paramètres par défaut                                                                                                    | Antore in sontrario, uossiero el receitor s caches     Ohre pas afficher los folhes, dossiero uo lachurs cachés     Lors de la saisie en mode d'affichage Liste     TI                                                                                                    | Lors des recherches sur des emplacements non indexés<br>inclure les répertoires système<br>inclure les fichiers compressés (ZIP, CAB)                                                                      |
| Comment modifier les options des dossiers ?                                                                                                    | Paramètres par défaut                                                                                                    | Paramètres par défaut                                                                                                    |
| OK Annuler Appliquer                                                                                                    | OK Annuler Appliquer                                                                                                    | OK Annuler Appliquer                                                                                                    |

L'onglet Affichage (le second) permet notamment d'Afficher les fichiers, dossiers et lecteurs cachés (à n'utiliser que temporairement pour atteindre un éléments caché ; le système cache certains de ses dossiers et fichiers afin d'éviter que l'utilisateur ne les efface par inadvertance) ; dans le même onglet, quelques lignes plus bas, une case à cocher permet de Masquer les extensions des fichiers dont le type est connu (cochée par défaut).

La partie droite de l'**Explorateur Windows** peut être présentée de différentes façons. Pour modifier cette présentation, un **clic droit** dans la zone vide du contenu du dossier sélectionné ouvre le menu contextuel ci-contre qui offre la commande **Affichage** > :

- Très grandes, Grandes, Moyennes ou Petites icônes (utile pour afficher des images) ;
- Liste (utile lorsqu'il y a trop d'éléments dans le dossier sélectionné) ;

| ixiuei (                    |       |                                       | Actualiser                    |   |
|-----------------------------|-------|---------------------------------------|-------------------------------|---|
|                             |       | ľ                                     | Coller<br>Coller le raccourci |   |
| Organiser par               | '     |                                       | Partager avec                 | • |
| Affichage<br>Trier par      | •     | Très grandes icònes<br>Grandes icònes | uveau                         | • |
| Regrouper par<br>Actualiser | r +   | Icônes mayennes<br>Petites icônes     | priétés                       |   |
| Coller<br>Coller le racco   | urci  | Liste     Détails                     |                               |   |
| Partager avec               | •     | Contenu                               |                               |   |
| Nouveau                     | · · [ |                                       |                               |   |
| Propriétés                  |       |                                       |                               |   |

- Détails (par défaut) qui informent sur le Nom, la Date de modification, le Type, la Taille des dossiers et fichiers affichés ; plus d'informations peuvent être affichées par un clic droit dans la ligne de titres des colonnes :
  - Mosaïque qui allie icône et informations ;
  - Contenu qui est également un panachage entre icônes et détails.

#### **Remarques** :

Il n'y a strictement aucun danger à tester les différents affichages, tris et regroupements... du menu permettant de modifier la présentation.

Lorsque le tri du contenu d'un dossier est effectué sur les noms par ordre alphabétique croissant, l'affichage commence par inscrire les dossiers, puis les fichiers en commençant par les noms dont les premiers caractères sont des chiffres.

#### ©≌⊗ IMPORTANT ⊗≌©

La maîtrise de l'organisation des données sur le disque dur de l'ordinateur est essentielle pour que l'utilisateur tire le maximum de bénéfices de l'outil extraordinaire que représente cet appareil. Il ne faut pas perdre son temps à rechercher des données que nous ne savons pas retrouver parce que rangées en dépit du bon sens.

### 4.2.2. Nouvelles tendances de présentation de fenêtres.

Nous allons prendre pour support l'application **WordPad**. Cet exemple montre l'évolution, à mon avis assez peu conviviale, des applications **Microsoft**. Alors que la plupart des éditeurs de logiciels ont adopté la formule des menus déroulants, qui permettent d'accéder aisément au maximum de fonctions dans un minimum d'espace écran, pour des motivations peu claires, les équipes de **Microsoft** ont décidé de tout chambouler et de revenir à des présentations d'un autre âge où des onglets fourre-tout remplacent les menus déroulants. Il n'est pas certain que cette nouvelle présentation apporte un gain de productivité, mais ce qui est sûr c'est que l'adaptation à ces nouveaux produits **Microsoft** est nettement plus longue que d'habitude (**Word** et **Excel**...).

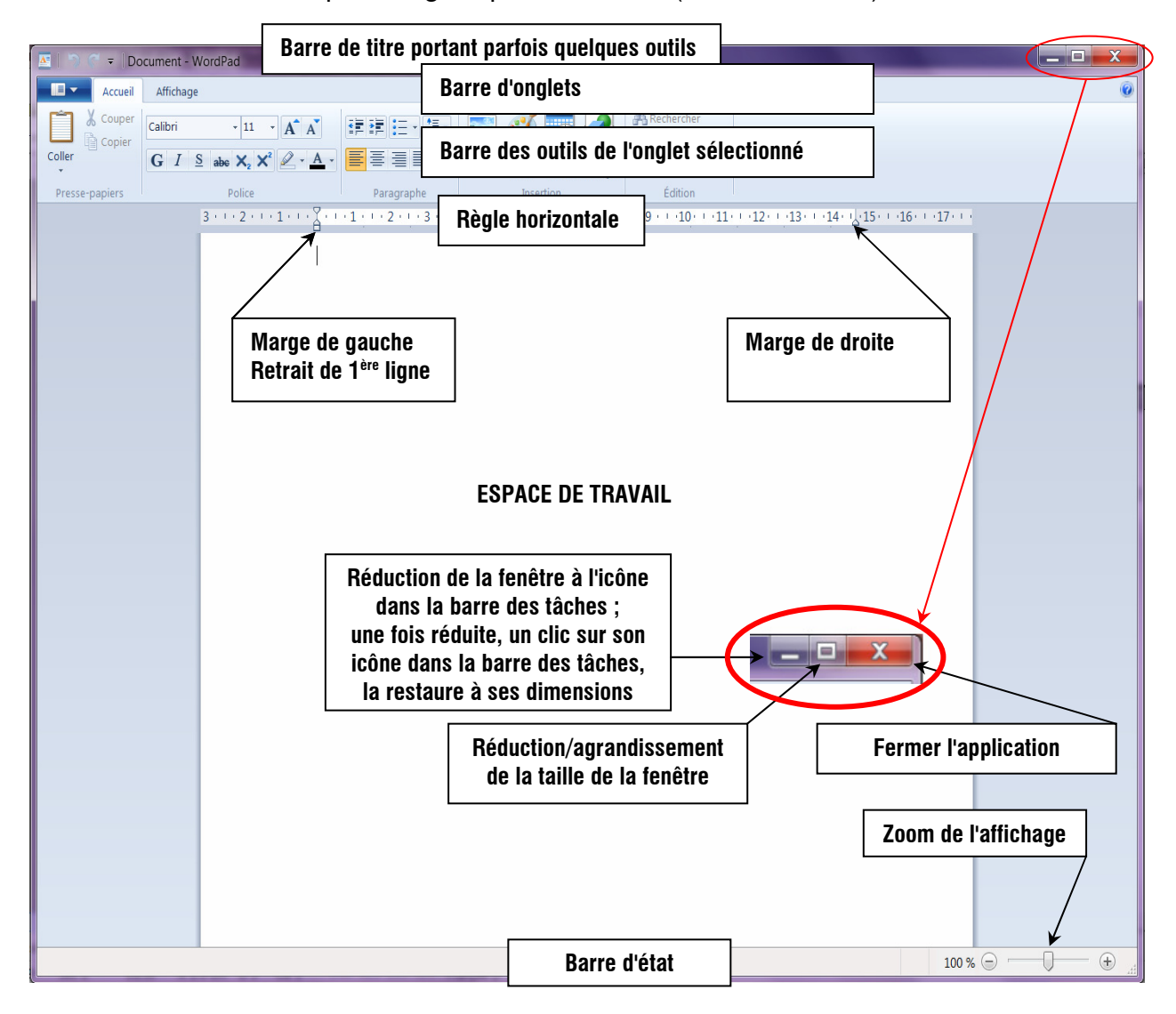

Pour gagner de la place dans l'espace de travail, un clic droit sur la barre d'onglets permet d'afficher/cacher la barre des outils des onglets.

# 5. Conventions des menus déroulants de Windows

# 5.1. <u>Dérouler un menu avec la souris :</u>

Pour dérouler un menu, la plupart du temps, nous cliquerons avec le **bouton gauche** de la souris sur le nom du menu souhaité. Puis, dans le menu déroulé, nous cliquerons, toujours avec le bouton gauche, sur la commande désirée.

### 5.2. Dérouler un menu avec le clavier :

Dans la plupart des applications **Windows**, **chaque nom** de la barre de menus comportent une **lettre soulignée**.

Exemples ci-contre : barres de menus de **Windows** (en haut) et de **Word**.

| no                                         | <b>m</b> de       | la        | <u> </u>                | 🗼 🕨 Bi            | ibliothèques        | <ul> <li>Documer</li> </ul> | nts ► N |  |  |
|--------------------------------------------|-------------------|-----------|-------------------------|-------------------|---------------------|-----------------------------|---------|--|--|
|                                            |                   |           | <u>Fichier</u> <u>E</u> | dition <u>A</u> f | fichage <u>O</u> ut | tils <u>?</u>               |         |  |  |
| on informatique W7 01.doc - Microsoft Word |                   |           |                         |                   |                     |                             |         |  |  |
| <u>E</u> dition                            | <u>A</u> ffichage | Insertion | Forma <u>t</u>          | <u>O</u> utils    | Ta <u>b</u> leau    | Fe <u>n</u> être            | 2       |  |  |
|                                            |                   |           |                         |                   |                     |                             |         |  |  |

Nous pouvons dérouler un menu en pressant la touche Alt puis, en gardant la touche Alt enfoncée, en tapant sur la touche correspondant à la lettre soulignée du menu désiré ; nous noterons ce raccourci clavier Alt+*lettre\_soulignée*.

🗷 🛯 Initiati

Fichier

Ainsi, Alt+F déroulera le menu <u>Fichier</u>, Alt+E le menu <u>Edition</u>... etc.

# 5.3. Activer une commande du menu déroulé :

Avec la souris, il suffit de cliquer (avec le bouton gauche) sur la commande voulue.

Au clavier, nous pouvons :

- soit utiliser les flèches directionnelles du clavier ;
- soit utiliser le raccourci clavier **Alt**+*lettre\_soulignée* du nom de la commande.

# 5.4. Trois types de commandes :

Nous pouvons constater que le nom de certaines commandes est suivi de points de suspension, d'autres d'une flèche pleine ► et d'autres de rien du tout :

- nom suivi de trois points de suspension, ouvre une boîte de dialogue ;
- nom suivi de ► donne accès à un sous-menu ;
- rien du tout, la commande est exécutée.

# <u>**& Exemples</u>** du menu <u>Insertion</u> de Word :</u>

 <u>Saut...</u> ouvre la boîte de dialogue qui permet de choisir le type de saut (saut de page, de colonne, de retour à la ligne ou de section) ; certaines boîtes de dialogue proposent des cases à cocher, des champs numériques ou alphanumériques à renseigner ou, comme ici, une option à choisir ;

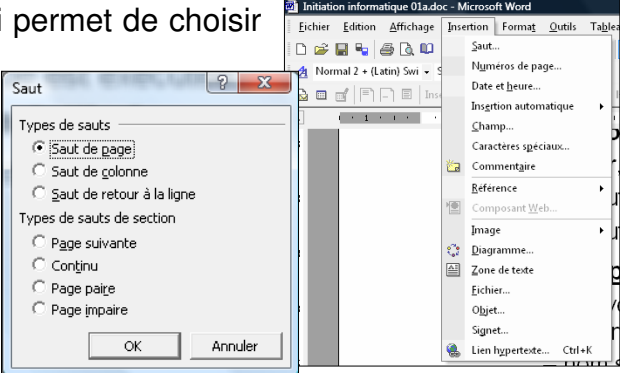

• <u>Référence</u> ► donne accès aux quatre commandes qui ouvriront chacune une boîte de dialogue :

Note de bas de page... , <u>L</u>égende... , <u>R</u>envoi... et <u>Tables et index...</u> ;

• **Commentaire**, est une commande qui permet d'écrire un commentaire en marge du texte.

| oc - M | icrosoft Word             |                |               |              |             |        |        |       |       |               |    |
|--------|---------------------------|----------------|---------------|--------------|-------------|--------|--------|-------|-------|---------------|----|
| Inse   | rtion Forma <u>t</u>      | <u>O</u> utils | Ta <u>b</u> l | eau          | Fe <u>n</u> | être   | В      | arres | d'oj  | <u>i</u> tils | 2  |
|        | Saut                      |                |               | Ħ            |             |        |        |       |       | E             | 1  |
| 4      | Date et <u>h</u> eure     |                |               | Inr          | CN          | MC     | S721   | Ω     | ВіЫ   | 12            |    |
|        | <u>R</u> éférence         |                | •             |              | Not         | te de  | bas    | de p  | oage. |               |    |
| ۰      | Lien h <u>y</u> pertexte. | . Ctrl+        | ĸ             |              | Lég         | Jend   | e      |       |       |               | ł  |
|        | ¥                         |                | лп            |              | <u>R</u> en | nvoi.  |        |       |       |               |    |
|        |                           | -              |               |              | Tab         | oles e | et ind | lex   |       |               |    |
|        |                           | - 110          | ш             | $\mathbf{D}$ | ΠV          |        |        |       |       | UЛ            | пí |

# 5.5. Les boîtes de dialogue :

Les boîtes de dialogue servent à la communication entre l'utilisateur et la machine ; dialogue la plupart du temps de type fermé ; les réponses possibles sont prédéfinies ; l'utilisateur doit répondre aux champs dont les principaux types sont :

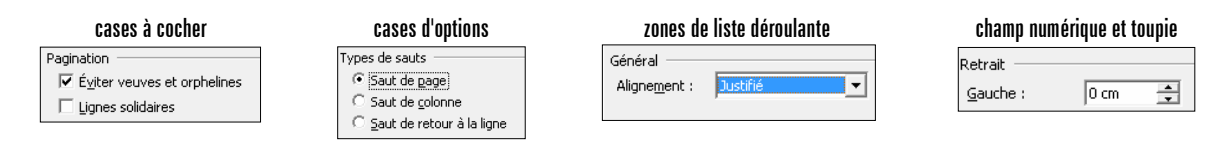

Le dialogue est aisé en utilisant la souris. Il peut cependant être réalisé **au clavier** en utilisant la touche **Tabulation** (**Tab** ou <sup>1</sup>/<sub>5</sub>) pour passer d'un champ à l'autre ; associée à la touche **Shift** le passage d'un champ à l'autre s'effectue à l'envers.

La toupie remet d'incrémenter ou décrémenter un champ numérique dont la valeur peut souvent être entrée au clavier.

# 6. <u>Sélectionner, supprimer, déplacer, copier des fichiers.</u>

### 6.1. <u>Sélectionner un ou plusieurs dossiers et/ou fichiers :</u>

- ouvrir l'Explorateur Windows ;
- sélectionner le premier fichier (ou dossiers) voulu en cliquant dessus ;
- presser la Shift pour sélectionner plusieurs fichiers qui se suivent ;
- sélectionner le dernier fichier souhaité en cliquant dessus ;
- relâcher la touche Shift.

Pour sélectionner plusieurs fichiers (ou dossiers) disjoints :

- sélectionner le premier fichier (ou dossiers) voulu en cliquant dessus ;
- presser la Ctrl ;
- sélectionner les fichiers souhaités en cliquant dessus ;
- relâcher la touche Ctrl.

# 6.2. Supprimer une sélection (par exemple, une photo sans intérêt) :

- ouvrir l'Explorateur Windows ;
- développer le dossier prédéfini Images ;
- sélectionner le dossier contenant l'image à supprimer ;
- cliquer avec le bouton droit sur le fichier image à effacer, sélectionner "Supprimer" dans le menu

contextuel qui s'affiche. Une confirmation est demandée pour supprimer le fichier ; en répondant "**Oui**", le fichier est mis dans la **Corbeille**.

Un fichier mis récemment dans la **Corbeille** peut être récupéré.

Il y a deux façons d'accéder à la Corbeille :

① dans l'Explorateur Windows, Corbeille est un dossier du Bureau

② afficher le Bureau (icône de la Barre des tâches) puis cliquer sur l'icône de la Corbeille.

Lorsque la **Corbeille** est ouverte, cliquer sur le fichier supprimé par erreur avec le bouton droit, le menu contextuel propose de **Restaurer** le fichier ; il le sera dans le dossier où il a été supprimé.

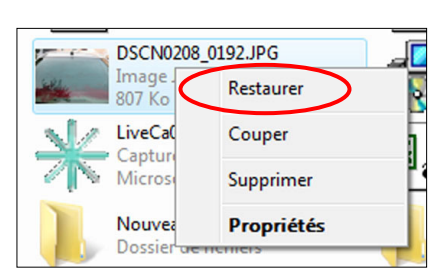

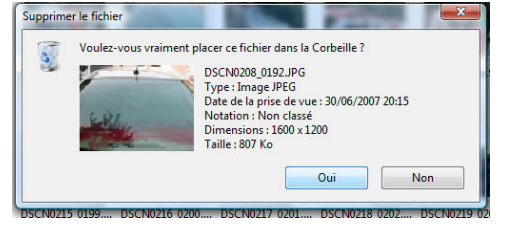

# 6.3. <u>Déplacer un fichier d'un dossier à l'autre :</u>

### - ouvrir l'Explorateur Windows ;

- atteindre le dossier contenant le fichier à déplacer ;
- cliquer avec le bouton droit sur le fichier, le menu contextuel propose l'action Couper qui, si elle est sélectionnée grise l'image ;
- atteindre le dossier destination, cliquer avec le bouton droit dans la zone des fichiers (droite) ; le menu contextuel propose l'action Coller qui place le fichier dans le dossier et l'ôte du dossier de départ.

# 6.4. Copier un fichier dans un autre dossier :

### - ouvrir l'Explorateur Windows ;

- atteindre le dossier contenant le fichier à copier ;
- cliquer avec le bouton droit sur le fichier, le menu contextuel propose l'action Copier ;
- atteindre le dossier destination, cliquer avec le bouton droit dans la zone des fichiers (droite) ; le menu contextuel propose Coller qui place le fichier dans le dossier sans l'ôter du dossier de départ.

### **Remarques :**

**Copier/Couper/Coller** sont des actions extrêmement importantes. Elles le sont tellement que **Windows** propose des **raccourcis clavier** qui permettent ces actions et que le clic droit y donne accès dans la plupart des applications.

Raccourcis clavier (qui valent le coup d'être mémorisés) :

Presser la touche Ctrl et, en la maintenant pressée, presser une autre touche

**Copier** : **Ctrl+C** (le signe + ne doit pas être pressé)

- Couper : Ctrl+X
- Coller : Ctrl+V

Tout sélectionner : Ctrl+A

Beaucoup d'applications supportent également les raccourcis Ctrl+Insert pour Copier, Shift+Suppr pour Couper et Shift+Insert pour Coller.

Les fichiers supprimés sont conservés dans la corbeille tant que le système n'a pas besoin de place sur le disque dur. Lorsque la place manque, les fichiers les plus anciens sont écrasés.

# Avant toute utilisation d'une application quelconque, il est primordial de :

- savoir gérer (créer, effacer, copier, déplacer) des dossiers et fichiers
- savoir se déplacer dans l'arborescence de l'Explorateur Windows pour y retrouver des fichiers de données.

# 7. Noms de fichiers.

Pour **sauvegarder les données** créées à l'aide d'une application, il va falloir donner un nom aux fichiers de données qui vont être sauvegardées sur le disque dur (ou autre mémoire masse). Depuis **Windows 95/98**, il n'y a pratiquement pas de limite pour nommer les fichiers de données (255 caractères au maximum contre 8 pour les versions précédentes) pour la longueur des noms de fichiers ; seuls certains caractères sont interdits.

Caractères interdits dans les noms de dossiers et noms de fichiers à sauvegarder.

| Car | Description                                                                       |
|-----|-----------------------------------------------------------------------------------|
| /   | slash : utilisé pour décrire les chemins d'accès Internet                         |
| \   | antislash : utilisé pour décrire les chemins d'accès aux fichiers                 |
| :   | deux points : suit immédiatement le nom d'un périphérique mémoire masse (C:\)     |
| *   | multiplication : caractère générique utilisé pour la recherche de fichiers        |
| ?   | point d'interrogation : caractère générique utilisé pour la recherche de fichiers |
| -   | guillemets, en C++ introduit une chaîne de caractères                             |
| ۷   | comparateur plus petit que                                                        |
| >   | comparateur plus grand que                                                        |
|     | opérateur logique C++                                                             |

Ces caractères sont strictement interdits et Windows les refuse.

D'une manière générale il vaut mieux essayer d'éviter l'utilisation de caractères autres que les lettres, les chiffres et le caractère \_ qui peut remplacer l'espace ; certains préconisent même d'éviter les caractères accentués (ignorés des anglo-saxons).

Un nom de fichier est divisé en deux parties :

- son **nom** proprement dit qui est laissé au libre choix de l'utilisateur ;
- son extension, généralement de trois lettres, qui indique sa nature et avec quel logiciel le fichier a été créé/modifié. C'est le logiciel qui propose l'extension par défaut parmi une liste à laquelle il ne faut pas déroger.

Nom et extension sont séparés par un point. Exemple : Initiation informatique W7 01.doc

#### 7.1. Quelques conseils pour nommer les fichiers :

- le nom doit être explicite et se rapporter à son contenu ;
- il ne doit pas être trop long ; plus il est long plus il y a de risque de faire une faute de frappe, aussi bien lors de la sauvegarde que de la tentative d'ouverture ;
- il est préférable de ne pas utiliser le point dans le nom du fichier ;
- il ne faut surtout pas taper les lettres de l'extension : toute faute de frappe risque de rendre l'ouverture ultérieure du fichier très difficile. Choisir éventuellement l'extension parmi celles proposées par le logiciel.

#### **Remarque :**

**L'extension** permet aux applications de **connaître la structure des données** (ou format des données) contenues dans le fichier ; ne pas oublier que le contenu d'un fichier n'est qu'une suite de chiffres binaires 0 et 1. Par exemple, le premier octet d'un fichier peut aussi bien représenter l'intensité rouge du premier pixel<sup>5</sup> de la première ligne d'une image que le code du premier caractère d'un texte selon le logiciel utilisé pour créer le fichier.

C'est l'extension qui permet à un programme de savoir s'il est capable ou non de lire un fichier et de connaître la signification de chacun des octets qu'il va lire.

#### 7.2. Quelques extensions de noms de fichiers.

- aif : Audio Interchange File Format
- avi : fichier vidéo
- **bak** : sauvegarde de la version antérieur d'un fichier
- bas : fichier source en langage de programmation BASIC
- bat : BATch ; fichier texte de commandes MSDOS
- bin : BINary, fichier binaire, souvent résultat de la compilation d'un programme écrit en langage évolué
- bmp : BitMaP, format matriciel d'un fichier image

c et c++ : fichier source en langage C et C++

<sup>&</sup>lt;sup>5</sup> Pixel : point élémentaire d'une image et constitué de trois couleurs primaires (Rouge, Vert, Bleu dans le système additif ; Jaune, Cyan, Magenta dans le système soustractif) ; l'intensité (de 0 à 255) de chacune des trois couleurs définit un ton de couleur parmi 16 millions (255\*255\*255).

- cab : fichier archive compressé ; on les trouve sur les CDROM d'installation de programmes
- cda : Compact Disk Audio track
- cfg : fichier de configuration d'un programme
- chk : fragments de fichiers perdus récupéré par CHKDSK, ScanDisk ou Defrag
- com : fichier exécutable MSDOS
- cpp : fichier source en langage C++
- csv : Comma-Separated Values est un format informatique ouvert représentant des données tabulaires sous forme de « valeurs séparées par des virgules » (carnet d'adresses Internet).
- dll : fichier commun à plusieurs applications
- doc : fichier généré par Word par défaut
- docm et docx: fichier avec (m) et sans (x) macros généré par Word par défaut à partir de 2007
- dot : fichier modèle de document de Word
- dotm et dotx : fichier modèle de document avec et sans macros de Word à partir de 2007
- exe : fichier exécutable (souvent programme application)
- gif : Graphics Interchange Format, format de fichier image (parfois animées, courant sur le Net)
- hlp : HeLP, fichier d'aide
- htm : HyperText Markup Language (html)
- ico : ICOne, format de fichier gérant les icônes
- ini : INItialize, fichier de configuration
- jpg : format de fichier image largement répandu en photographie
- lnk : LiNK, fichier binaire, format de raccourci Windows
- log : LOGging, fichier d'historique d'événements
- mov : MOVe, fichier vidéo au format QuickTime, format appliqué par certains appareils photo
- mp3 : format de fichier audio compressé ; largement répandu (moins volumineux qu'un fichier wav)
- mp4 : format de fichier vidéo compressé
- old : fichier de sauvegarde
- pas : fichier source du langage de programmation Pascal
- pcd : Kodak Photo CD image
- pcx : format de fichier image
- pdf : Portable Document Format, créé par Adobe Systems. La spécificité du PDF est de préserver la mise en forme (polices d'écritures, images, objets graphiques...) telle qu'elle a été définie par son auteur, et ce quelles que soient l'application et la plate-forme utilisées pour lire le dit fichier.
- pif : Program Information File. Exécutable DOS aujourd'hui souvent utilisé par les virus
- png : format fichier image
- psd : format fichier image PhotoShop
- pub : format document Publisher de Microsoft
- **raw** : format fichier image
- tif : Tagged Image File Format
- tmp : fichier temporaire
- txt : fichier texte
- **vob** : fichier vidéo **DVD**
- xls : fichier généré par Excel par défaut
- xlm et xlx : fichier généré par Excel par défaut avec et sans macro (après 2007)
- xlt : fichier modèle de document Excel
- xltm et xltx : fichier modèle de document Excel avec et sans macro (après 2007)
- **zip** : format de fichier compressé (sauvegardes)
- wav : WAVeform audio format, fichier audio non compressé
- wma : fichier audio au format Windows Media Audio
- wmv : Windows Media Video, fichier vidéo généré par Windows Movie Maker

... et cette liste est loin d'être exhaustive !

| 1. Lexique et notions élémentaires                                    | 1  |
|-----------------------------------------------------------------------|----|
| 1.1. Microprocesseur                                                  | 1  |
| 1.2. <b>BIT</b> (Blnary digiT)                                        | 2  |
| 1.3. Octet                                                            | 2  |
| 1.4. Mémoire ROM (Read Only Memory)                                   | 2  |
| 1.5. Mémoire RAM (Random Acces Memory)                                | 2  |
| 1.6. Périphériques                                                    | 3  |
| 1.7. Programmes et langages de programmation                          | 3  |
| 2. Le Système d'Exploitation (SE) WINDOWS : des principes             | 5  |
| 2.1. Il est important de bien ranger son bureau !                     | 5  |
| 2.2. Personnaliser l'ordinateur.                                      | 6  |
| 3. Le Système d'Exploitation (SE) <b>WINDOWS</b> :à la pratique       | 6  |
| 3.1. Choix de l'image de fond (papier peint) du <b>Bureau</b> :       | 6  |
| 3.2. Mettre en ordre les icônes du bureau :                           |    |
| 3.3. Rangement :                                                      | 9  |
| 3.4. Installer/désinstaller une application.                          |    |
| 3.4.1. Application achetée dans le commerce :                         |    |
| 3.4.2. Application téléchargée :                                      |    |
| 3.4.3. Désinstallation d'un programme :                               |    |
| 3.5. Créer, sur le Bureau, un Raccourci de lancement d'un programme : |    |
| 3.6. Préparer le rangement des données générées par les applications  |    |
| 3.6.1. L'arborescence :                                               |    |
| 3.6.2. Contenu d'un répertoire (ou dossier) :                         |    |
| 3.6.3. Création d'un répertoire (ou dossier) :                        | 14 |
| 4. Les fenêtres d'exécution des applications.                         |    |
| 4.1. La barre des tâches                                              |    |
| 4.2. Fenêtre d'exécution d'une application                            |    |
| 4.2.1. Fenêtre de l'Explorateur Windows                               | 20 |
| 4.2.2. Nouvelles tendances de présentation de fenêtres                | 22 |
| 5. Conventions des menus déroulants de <b>Windows</b>                 | 23 |
| 5.1. Dérouler un menu avec la souris :                                | 23 |
| 5.2. Dérouler un menu avec le clavier :                               | 23 |
| 5.3. Activer une commande du menu déroulé :                           | 23 |
| 5.4. Trois types de commandes :                                       | 23 |
| 5.5. Les boîtes de dialogue :                                         | 24 |
| 6. Sélectionner, supprimer, déplacer, copier des fichiers             | 24 |
| 6.1. Sélectionner un ou plusieurs dossiers et/ou fichiers :           | 24 |
| 6.2. Supprimer une sélection (par exemple, une photo sans intérêt) :  | 24 |
| 6.3. Déplacer un fichier d'un dossier à l'autre :                     | 25 |
| 6.4. Copier un fichier dans un autre dossier :                        | 25 |
| 7. Noms de fichiers                                                   | 25 |
| 7.1. Quelques conseils pour nommer les fichiers :                     | 26 |
| 7.2. Quelques extensions de noms de fichiers                          | 26 |
|                                                                       |    |